# AYBA Summer Baseball Registration Instructions

2025

#### **Access Registration Link**

- You can access the Registration link from an email from LeagueApps
- You can access the Registration link from the AYBA website
  - <u>Registration Link</u>

# **Create LeagueApps Login**

- Enter information into all fields
- Click "Create a LeagueApps Account"

\*Your email address and password entered on this screen will become your user id to access the website and LeagueApps phone application.

Create a LeagueApps Account Alexandria Youth Baseball Association uses LeagueApps to manage your account safely and securely. First Name First Name Last Name Last Name Email Email Address Password Password Show Password Create a LeagueApps account Sign in with LeagueApps By continuing you agree to LeagueApps Terms of Service and

Privacy Policy.

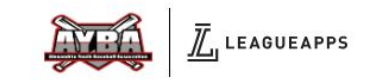

# Login to LeagueApps

- Enter your email address and password.
- Click "Sign in with League Apps"

|                            | Sign In                                                                                |
|----------------------------|----------------------------------------------------------------------------------------|
| Email                      |                                                                                        |
| secretar                   | y@alexyouthbaseball.com                                                                |
| Passwor                    | ď                                                                                      |
|                            |                                                                                        |
| Show passv                 | word                                                                                   |
|                            | Sign in with LeagueApps                                                                |
|                            | Forgot password                                                                        |
| Cr                         | reate a LeagueApps account                                                             |
| Alexan<br>uses L<br>accour | dria Youth Baseball Association<br>eagueApps to manage your<br>at safely and securely. |
|                            | Create a LeagueApps account                                                            |
|                            |                                                                                        |

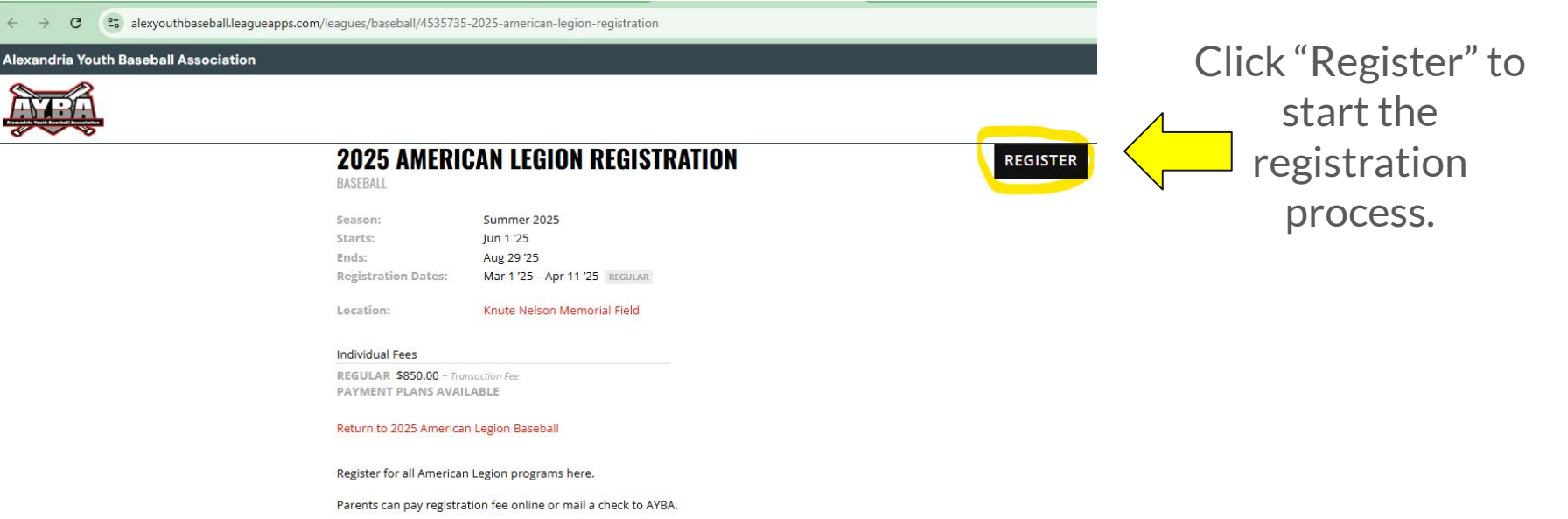

\*\*Please note - registration is not complete until payment has been received and status is updated to registered.

If you want to mail your player registration fee you must select "Pay in Full" option (2nd payment option). At the end, you will click "skip/pay later."

Mail payment to:

AYBA Summer Baseball

PO Box 212

Alexandria, MN 56308

If you register for a team and your player is not put on a roster, a full refund (including processing fees) will be generated.

#### Click here to view the Parent Cover Letter with registration checklist

#### **Select Child**

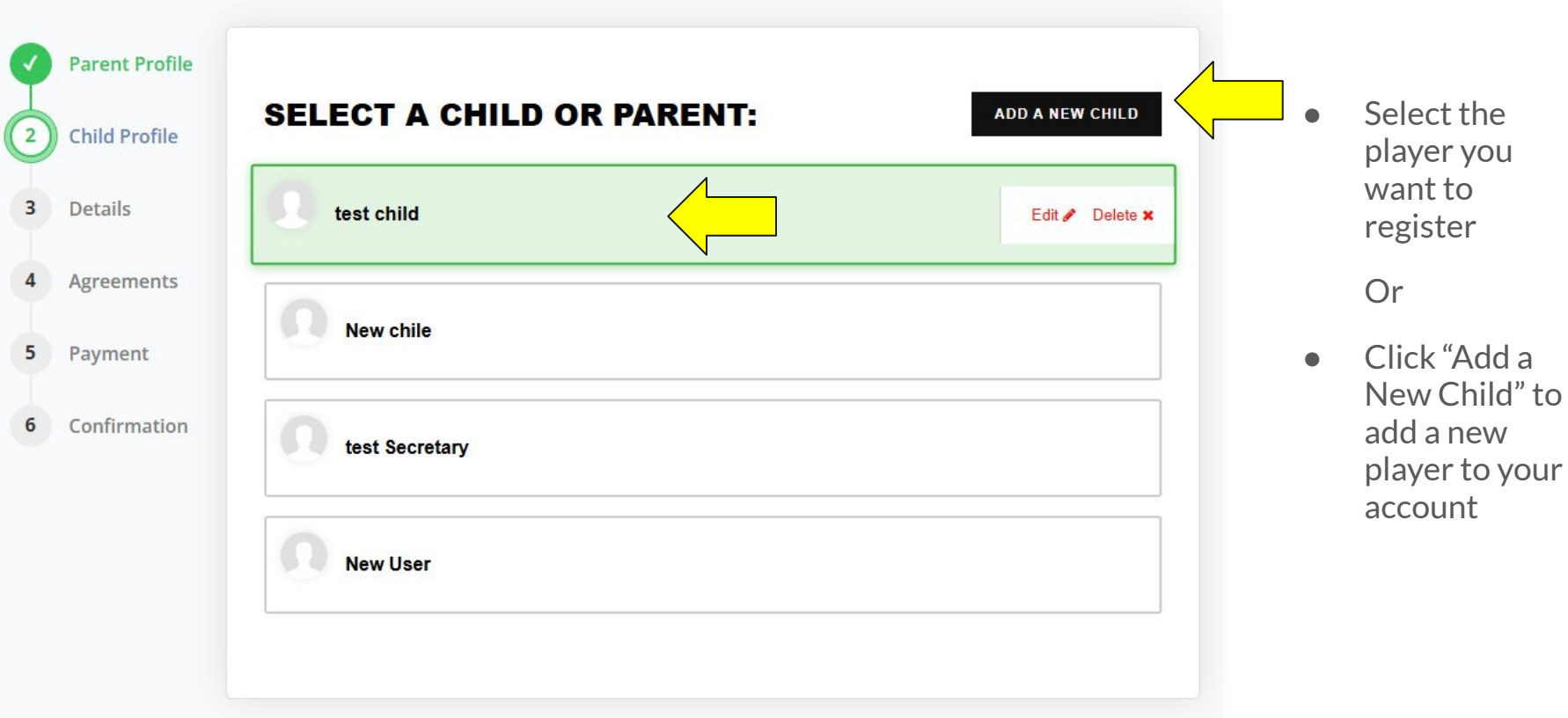

#### **Create New Player/Child**

| First Name 📩                                                                                                    | Last Name *                                          |                                 |  |
|----------------------------------------------------------------------------------------------------|------------------------------------------------------|---------------------------------|--|
|                                                                                                    | Secretary                                            |                                 |  |
| Email                                                                                                    |                                                      |                                 |  |
| Birth Date *                                                                                                    |                                                      |                                 |  |
| - Month -                                                                                                    | ✓ Vear                                               |                                 |  |
| Gender *                                                                                                    |                                                      |                                 |  |
| please choose                                                                                                    |                                                      |                                 |  |
| RESIDENTIAL ADDRESS                                                                                                    | nt/guardian address                                  |                                 |  |
| RESIDENTIAL ADDRESS  Residential address is the same as primary parel  Address *  405 22nd Ave W                                                               | nt/guardian address                                  |                                 |  |
| RESIDENTIAL ADDRESS Residential address is the same as primary pare Address * 405 22nd Ave W City *                                                            | nt/guardian address<br>State/Province *              | Postal Code *                   |  |
| RESIDENTIAL ADDRESS Residential address is the same as primary pare Address * 405 22nd Ave W City * Alexandria                                                 | nt/guardian address State/Province * Minnesota       | Postal Code ±<br>✓ 56308        |  |
| RESIDENTIAL ADDRESS  Residential address is the same as primary pare  Address *  405 22nd Ave W  City *  Alexandria  Additional Parent/Contact email address   | nt/guardian address<br>State/Province *<br>Minnesota | Postal Code *<br>56308          |  |
| RESIDENTIAL ADDRESS  Residential address is the same as primary pare  Address *  405 22nd Ave W  City *  Alexandria  Additional Parent/Contact email address   | nt/guardian address<br>State/Province *<br>Minnesota | Postal Code <u>*</u><br>✓ 56308 |  |
| RESIDENTIAL ADDRESS  Residential address is the same as primary parent  Address *  405 22nd Ave W  City *  Alexandria  Additional Parent/Contact email address | nt/guardian address<br>State/Province *<br>Minnesota | Postal Code ★<br>✓ 56308        |  |

- Enter the required fields to create a new player.
  - Please enter player email address if they have one.
- Enter additional Parent/Contact email address if one exists.
- Click "Create" when done.

#### **Select Registration Option**

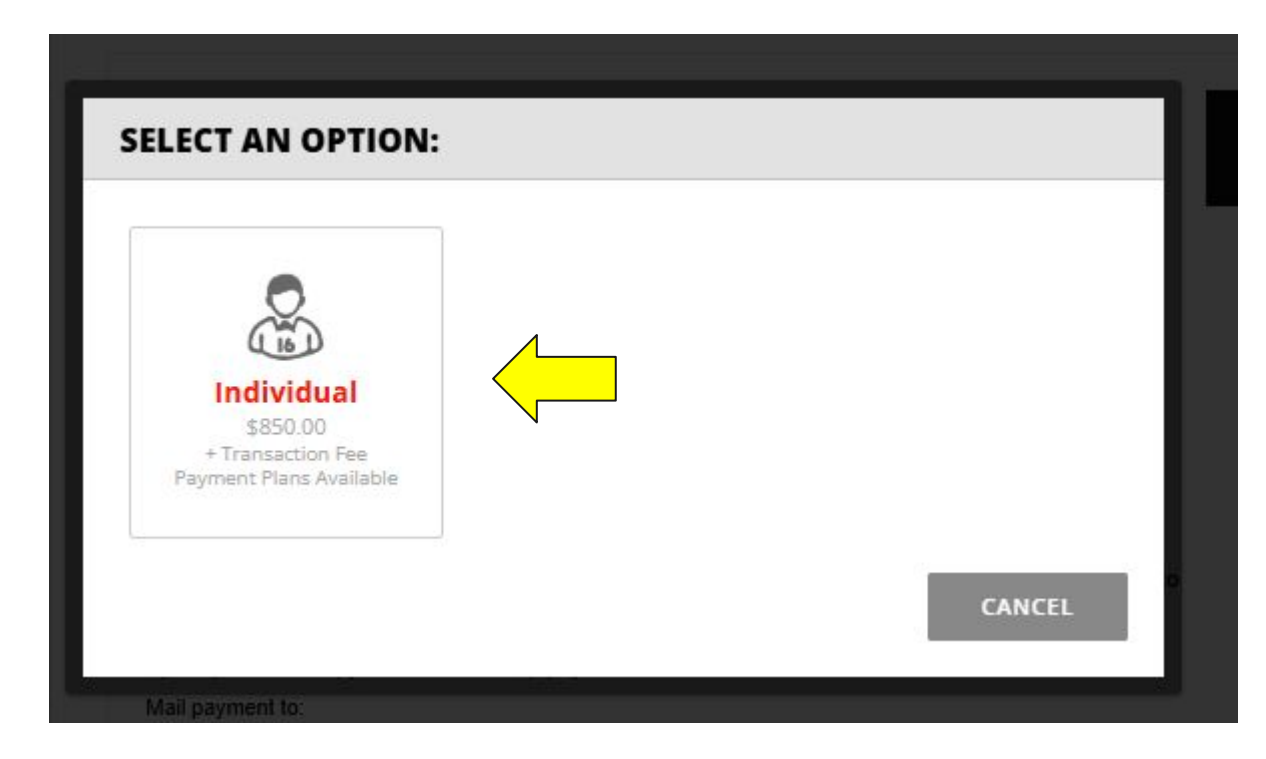

• Select "Individual"

## **Select Payment Option**

#### **REGISTRATION DETAILS**

| Legion1 - Auto Pay Enrollment Required                   |          |
|----------------------------------------------------------|----------|
|                                                          | Select   |
| • \$425.00 charged now                                   | a second |
| • \$425.00 charged on Apr 21 '25                         |          |
| Total: <b>\$850.00</b> + Transaction Fee per installment |          |
|                                                          |          |

- Option 1 Payment Arrangements
  - You can pay half at registration and half on April 21st.
- Option 2 Pay all dues now
  - Use this option to pay the full amount now or -
  - Use this option if you want to mail a check for payment

## **Player Information**

#### PLAYER INFORMATION

#### New's mobile phone number

Numbers only, no dashes, spaces or special characters.

If you'd like New to receive text messages from us about upcoming games or cancellations, please enter their mobile phone number here.

Enter an Emergency Contact Name (to be used if parents cannot be reached.) \*

#### Enter Emergency Contact Phone Number \*

Numbers Only

Please add any medical issues or other items your player's coach should be aware of that may impact their participation in baseball.

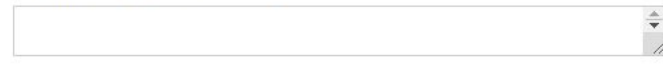

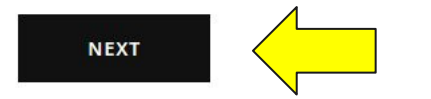

- Enter Player's mobile phone number
- Complete other fields
- Click "Next" to continue

#### **Agreements and Waivers**

#### AGREEMENTS AND WAIVERS

Participation in this program requires your consent to the following agreements and waivers.

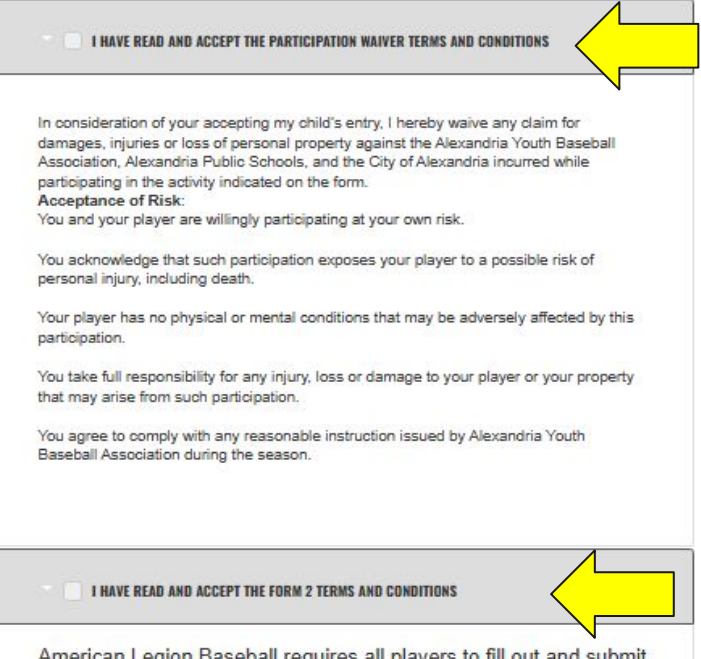

There are several items on the Agreements and Waivers page that need to be reviewed.

- Read each time and check the box noting that you have read and accept each item.
- Some items have links built.
  - You can click on the link to view the attached document.

American Legion Baseball requires all players to fill out and submit the Player Agreement form - also known as Form #2. This form needs to be completed on an annual basis.

The 2025 form is a fillable PDF. Users can fill out the form, print

# **Registration Fee Insurance**

#### **REGISTRATION FEE INSURANCE**

#### **Add Refund Protection**

Protect your non-refundable registration if you or the participant cannot attend due to unforeseen circumstances.

Recommended

\*Required: Select an option to continue

Accept Coverage for \$62.05

Decline coverage

Get back up to 100% of non-refundable registration fees if the covered individual is unable to participate.

Covered reasons include injuries, illnesses, traffic accidents, and so much more.

Coverage begins the day after the policy is purchased.

Accepting coverage constitutes my electronic signature. I confirm that I have read, understand, and agree to the insurance notices and disclosures.

- This is an OPTIONAL item offered by LeagueApps through their partner
- This is not a service provided by AYBA.
- We suggest declining coverage.

# **Sign Agreements and Waivers**

Enter your full name

Monica L. E Peterson

Monica L. E Peterson

By entering my name, I confirm I have read and agree to be bound by the agreements and waivers for this program and that my electronic signature is the legal equivalent of my handwritten signature.

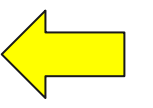

- Enter your full name in the text box.
- A "signature" version of the text will appear next to the X
- Click the "Register for 2025 American Legion Registration"

**REGISTER FOR 2025 AMERICAN LEGION REGISTRATION** 

### **Payment Details**

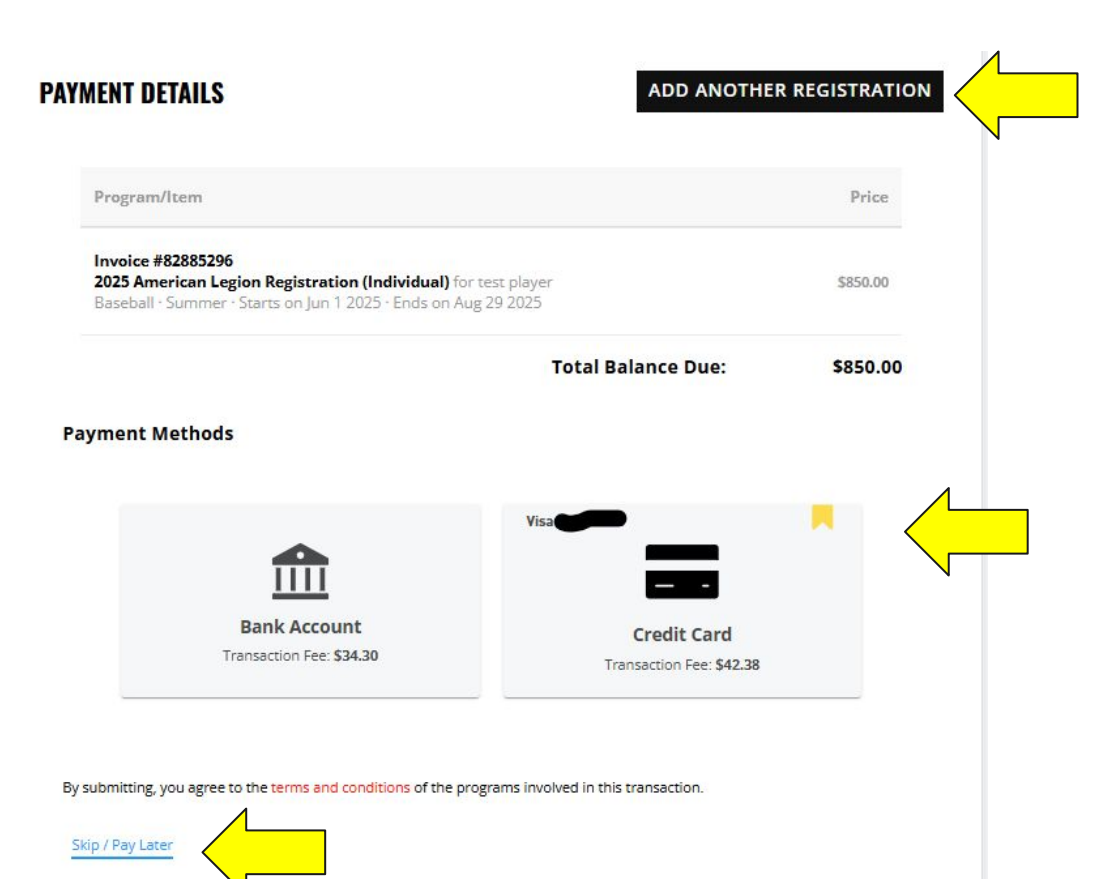

There are 3 things you can do on the Payment Details screen.

- "Add Another Registration" allows you to register another player at the same time.
- Select the Payment Method you want to use to pay your invoice.
  - Saved payment methods have a yellow book mark.
- "Skip/Pay Later" allows you to complete the registration and pay later
  - You can pay online at a later date or mail payment to AYBA.

#### Add Family/Confirmation

#### THANK YOU FOR REGISTERING. YOU'RE ALMOST DONE!

Please invite an additional parent/guardian profile to your family account. This will give them access to announcements, schedules and communication for this program.

| <u>Skip</u>                                |
|--------------------------------------------|
| Payment                                    |
| nent is                                    |
| ite or                                     |
| <b>\$0.00</b> out of <b>\$850.00</b> paid. |
|                                            |
|                                            |

- You can link others to your LeagueApps account by clicking on the "Invite an additional parent/guardian" or click "Skip" to bypass.
  - We recommend adding any additional parents/guardians to the account; all linked people will receive team specific communication.
- Mailing address information is listed on the screen as a reminder to mail your payment to AYBA.

#### **Invitation to Other Family**

#### LEAGUEAPPS

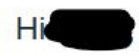

You've been invited to join a family account for Alexandria Youth Baseball Association.

Alexandria Youth Baseball Association uses LeagueApps to manage our accounts safely and securely. Join your family account to receive announcements, schedules and communication for this program.

To continue signing up, please click the button below to create a LeagueApps account.

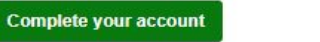

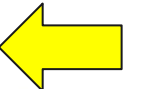

If the button does not respond, try pasting the link below directly into the browser. https://accounts.leagueapps.com/join?siteId=53395

To manage your profile and to unsubscribe from the email notifications, please go to your <u>Account Settings</u> page.

Have you downloaded LeagueApps Play?

View team schedules, chat with participants and coaches, RSVP for games and practices, get directions, and more, directly in the app. Stay in the know, on the go, with the LeagueApps Play app!

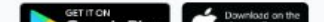

- A copy of the email other family members receive from LeagueApps.
- They must complete their account by clicking on the "Complete your account" button.

### **Registration Status**

#### **MY CHILD'S ACTIVITIES**

| Current Past                                                                                 |            |                                                                |                                             | PAY MULTIPLE INVOICES                                                                                  |
|----------------------------------------------------------------------------------------------|------------|----------------------------------------------------------------|---------------------------------------------|----------------------------------------------------------------------------------------------------|
| PROGRAM                                                                                      | ROLE/TEAM  | STATUS                                                         | ACTIONS                                     | ALERTS                                                                                                 |
| Registration details for test                                                                | child      |                                                                |                                             |                                                                                                    |
| 2025 American Legion<br>Baseball<br>2025 American Legion<br>Registration<br>Begins Jun 1 '25 | Individual | SPOT PENDING<br>DUES NOT PAID<br>Paid: \$0.00<br>Owe: \$850.00 | → Registration next steps View registration | You owe program dues;<br>please pay now. You haven't<br>yet accepted program waiver,<br>accept waiver. |

- Login to the LeagueApps website to check your dashboard, It will list your current registrations.
- Status will change to "Spot Reserved" and "Dues Paid" once check has been processed with AYBA.

#### **Completed Status**

### **MY CHILD'S ACTIVITIES**

| Current Past                                                                                 |            |                                                           |                         | PAY MULTIPLE INVOICES                                   |
|----------------------------------------------------------------------------------------------|------------|-----------------------------------------------------------|-------------------------|---------------------------------------------------------|
| PROGRAM                                                                                      | ROLE/TEAM  | STATUS                                                    | ACTIONS                 | ALERTS                                                  |
| Registration details for test                                                                | child      |                                                           |                         |                                                         |
| 2025 American Legion<br>Baseball<br>2025 American Legion<br>Registration<br>Begins Jun 1 '25 | Individual | SPOT RESERVED<br>DUES PAID<br>Paid: \$0.00<br>Owe: \$0.00 | Registration next steps | You haven't yet accepted program waiver, accept waiver. |

# If you have questions or issues...

- Registration related concerns please email <u>secretary@alexyouthbaseball.com</u>
- Please allow 2 weeks for checks to be processed and registration status to be updated.
- Any other questions please contact Judy Backhaus at <u>leearnold9094@gmail.com</u>